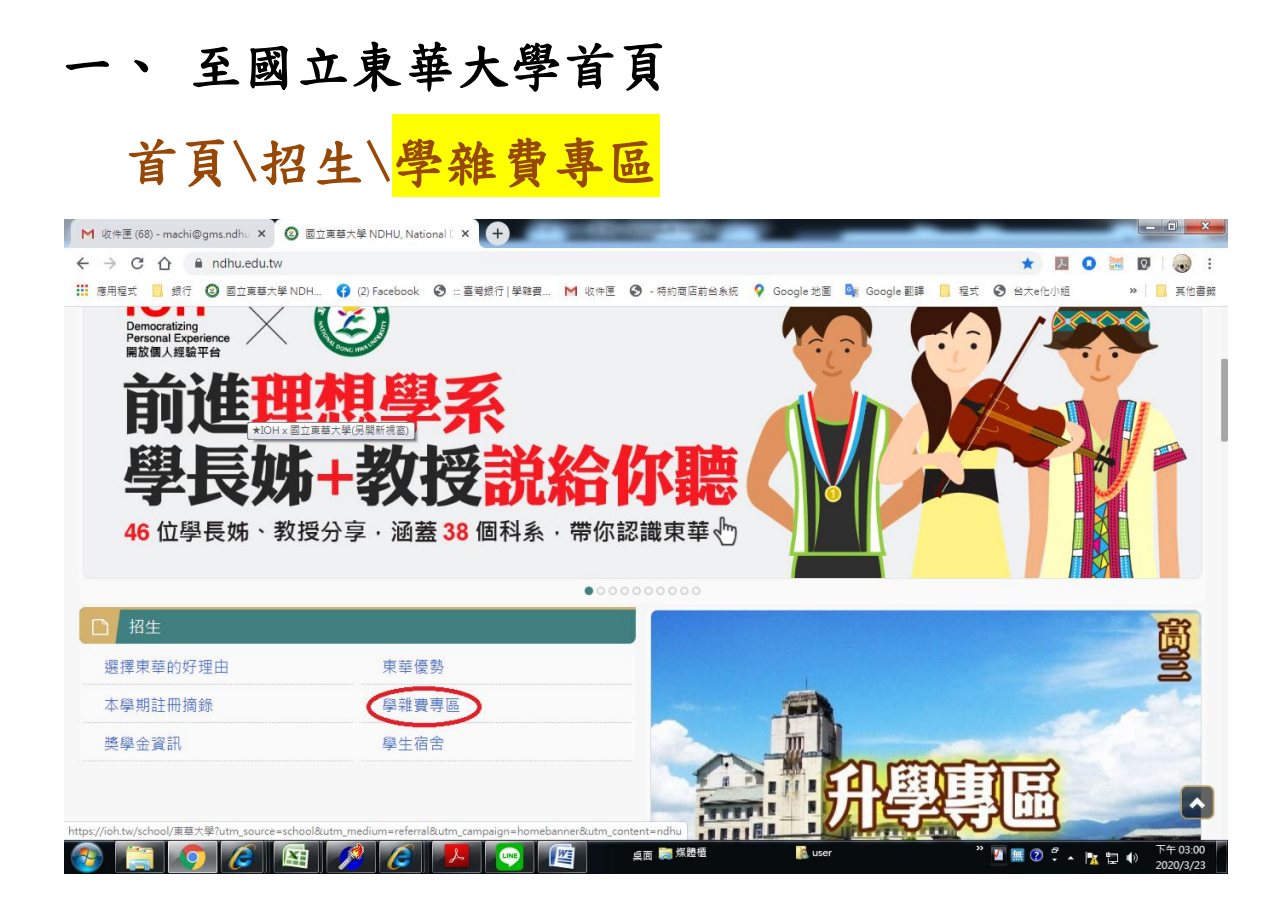

### 二、 請點選「台灣銀行學雜費入口網」

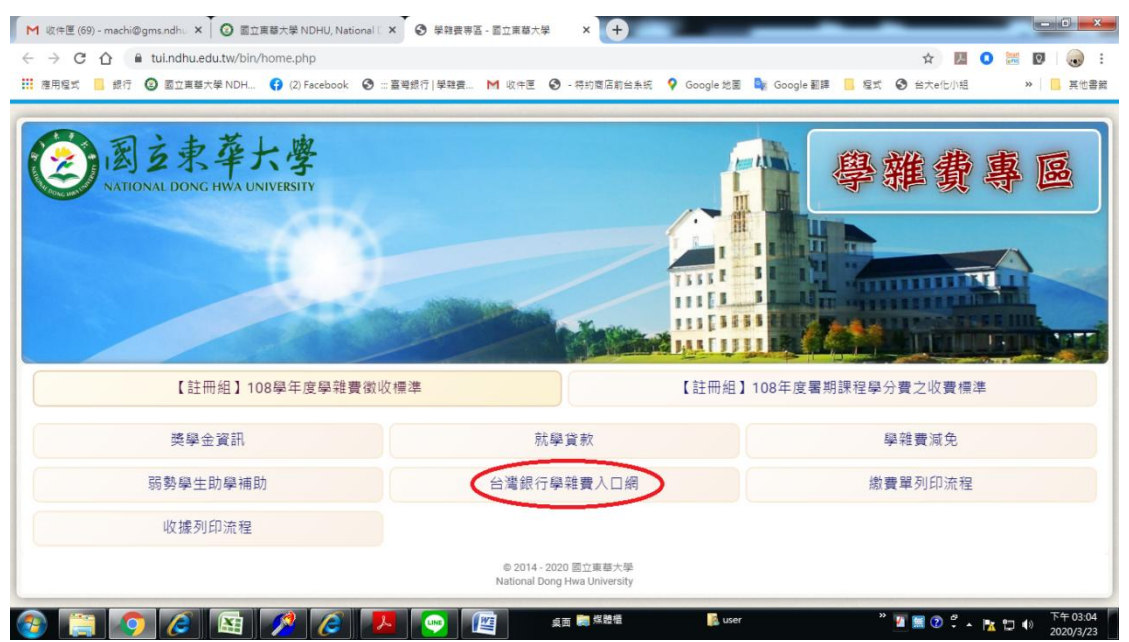

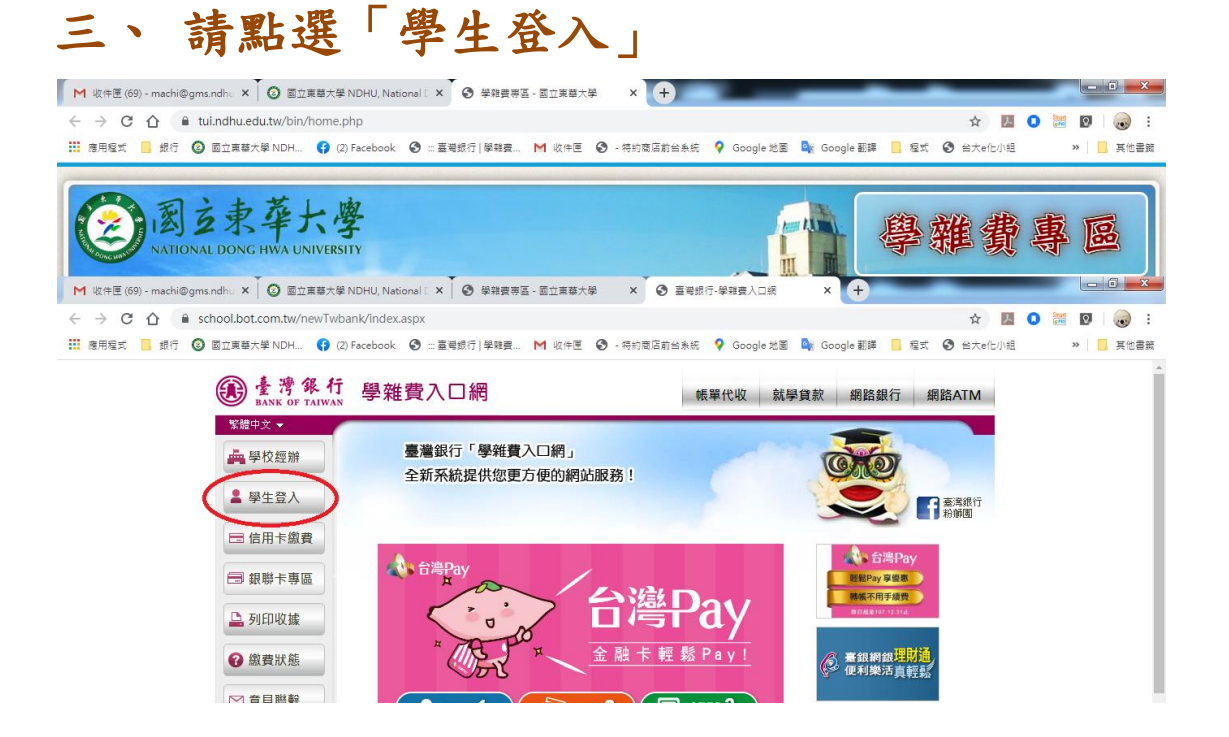

## 四、 1. 請輸入「身分證字號」、「學號」及「圖型 驗證碼」。

### 2.「確認登入」。

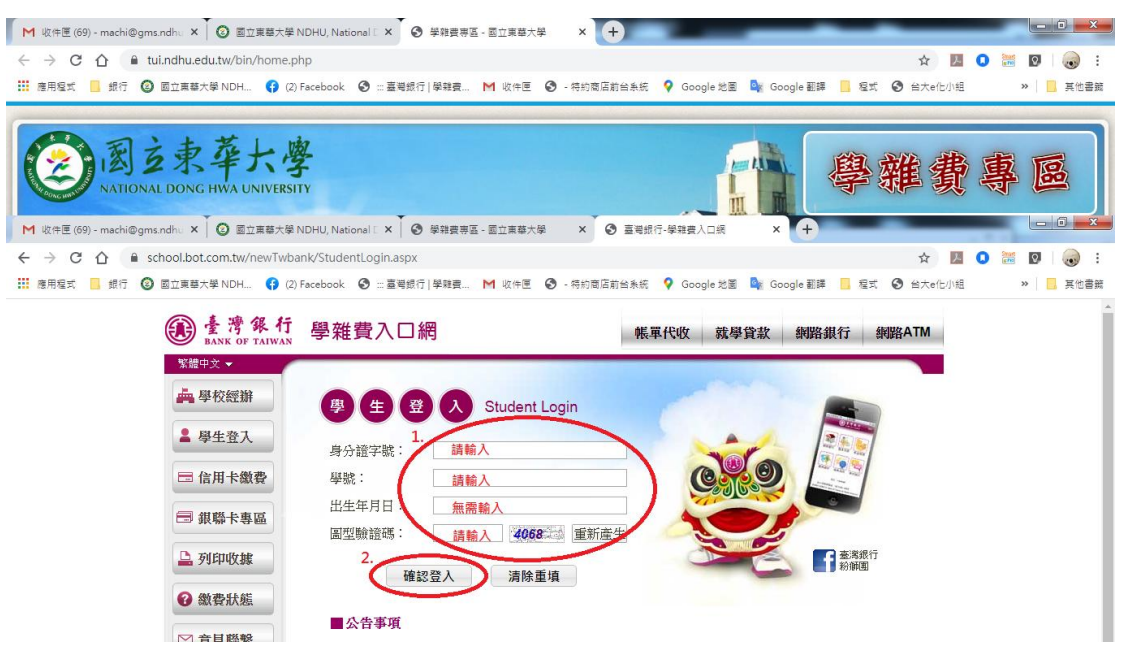

# 五、 選擇欲查詢之學年、學期及代收費用別後按 「查詢」。

| M 收件匣 (70) - machi@gms.ndhu × 2 図立東華大學 | NDHU, National 🛛 🗙                                                     | 受雜費專區 - 國立            | 東華大學 × 🕄 臺灣新        | 银行-學雜費入口網 × +                     |                                       |                    |
|----------------------------------------|------------------------------------------------------------------------|-----------------------|---------------------|-----------------------------------|---------------------------------------|--------------------|
| ← → C ☆ 🔒 school.bot.com.tw/newTwb     | ank/student/studen                                                     | t01.aspx              |                     |                                   | ☆ <u>≯</u>                            | 🔉 🐹 🛛 😡 🗄          |
| 🗰 應用程式 📙 銀行 🙆 國立東華大學 NDH 🛟 (2          | Facebook 🔇 … 臺灣                                                        | 観行 學雑費 M 收            | (件匣 🔇 - 特約商店前台系統    | 💡 Google 地圖 🛯 峰 Google 翻          | ]譯 📙 程式 🕄 台大e化小組                      | » 📙 其他書籤           |
| De 唐 灣 銀 行<br>BANK OF TAIWAN           | 學雜費入[                                                                  | □網                    |                     |                                   | ●●●●●●●●●●●●●●●●●●●●●●●●●●●●●●●●●●●●● |                    |
| 😑 登出作業                                 | <ul> <li>(副) 國立東華大学</li> <li>(副) 國立東華大学</li> <li>(副) 国立東華大学</li> </ul> | ₽/登入帳號:余"登<br>酒學生繳費資料 | 2020/03/23 16:32:26 |                                   |                                       |                    |
|                                        | ≥ 査看學生                                                                 | E繳費資料                 |                     |                                   |                                       |                    |
|                                        | 學號:                                                                    |                       |                     |                                   |                                       |                    |
|                                        | 姓名:                                                                    |                       |                     |                                   |                                       |                    |
|                                        | 身分證字號:                                                                 |                       |                     |                                   |                                       |                    |
|                                        | 電子郵件                                                                   |                       |                     |                                   |                                       |                    |
|                                        | 帳號                                                                     |                       |                     |                                   |                                       |                    |
|                                        | 代收類別 學年                                                                |                       | 代收費用別 應繳金額 銷州       | 転集 是否已過數費期限 是否開                   | <b>放列印</b> 查詢資料                       |                    |
|                                        | 1133 1.08                                                              | 第二學期 學士班 就            | 貸差額補繳 250 已銷        | 帳 已過繳費期限<br>(109/03/13) 開放列日      | 口 查詢                                  |                    |
|                                        | 1133 1 0 8                                                             | 第二學期 學士班 註            | 冊學雜等費 11,354 未銷     | 帳 已過繳費期限<br>(109/03/03) 開放列印      | 口 查詢                                  |                    |
|                                        | 1133 1 0 8                                                             | 第一學期 學士班 就            | 貸差額補數 2,250 已銷      | 帳 已過繳費期限 開放列F<br>(108/09/23) 開放列F | 1 查詢                                  |                    |
|                                        | 1133 1 0 8                                                             | 第一學期 學士班 註            | 冊學雜等費 36,130 已銷     | 帳 已過繳費期限<br>(108/09/10) 開放列印      | 1 查詢                                  |                    |
|                                        | 1194 1 0 8                                                             | 第一學期 學士班 學            | 生會費 400 未銷          | 帳 已過繳費期限<br>(108/09/10) 開放列印      | 口 查詢                                  | -                  |
| R113312811100PDF ^                     |                                                                        |                       |                     |                                   |                                       | 全部顯示 🗙             |
| 🚱 📜 📀 🖉 😫 💋                            |                                                                        |                       | 桌面 🥽 煤體櫃            | 🥵 user                            | <sup>»</sup> ¼ ≝ ② ‡ ▲ ≣              | ■ 🔀 🗊 🐠 下午 04:32 🛛 |

### 六、請下拉至畫面底,點選「產生繳費單(PDF

|                                    | ≜ NDHU, National 🛛 🗙                                        | 學雜費專區 - 國立東華                        | 大學 × 🕄 臺                       | 灣銀行-學雜費入口網 × -          | •                   |               |
|------------------------------------|-------------------------------------------------------------|-------------------------------------|--------------------------------|-------------------------|---------------------|---------------|
| → C 🏠 🔒 school.bot.com.tw/newTwl   | bank/student/student                                        | 01.aspx                             |                                |                         | ☆                   | 🗵 🔾 🚟 🛛   🌏 🗄 |
| 應用程式 📙 銀行 🙆 國立東華大學 NDH 😝 (         | 2) Facebook 🛛 🕄 蓋満                                          | 銀行 學雜畫 M 收件图                        | E 🔇 - 特約商店前台)                  | 糸統 💡 Google 地園 隆 Google | 翻譯 📙 程式 🚱 台大e化      | 小組 ※ 📙 其他書語   |
| <b>逐 臺 灣 銀 行</b><br>BANK OF TAIWAN | 學雜費入[                                                       | 〕網                                  |                                |                         | (▲ 登出)              |               |
| 🕞 登出作業                             | <ul> <li>國立東華大學</li> <li>學生登入&gt;查</li> <li>查看學生</li> </ul> | 1/登入帳號:<br>看學生態費資料<br>: <b>繳費資料</b> |                                | 查询日期:                   | 2020/03/23 15:30:31 |               |
|                                    | 代收類別:113:<br>部別:<br>院別・                                     | i                                   | <i>擧</i> 年:108<br>料 <u>条</u> : | 學期:第一學期<br>費用別:<br>年級:  | 斑別:                 |               |
|                                    | 減免                                                          |                                     | 住宿                             | 仰山莊                     |                     |               |
|                                    | 就貸                                                          |                                     | 可貸金額                           | 34,880                  |                     |               |
|                                    | 身分註記1                                                       |                                     | 身分註記2                          |                         |                     |               |
|                                    | 身分註記3                                                       |                                     | 身分註記4                          |                         |                     |               |
|                                    |                                                             |                                     | 0.0311006                      |                         |                     |               |
|                                    | 身分註記5                                                       |                                     | St 11 st st 0                  |                         |                     |               |
|                                    | 身分註記5<br>學分數                                                | 0                                   | 上課時數                           | 0                       |                     |               |

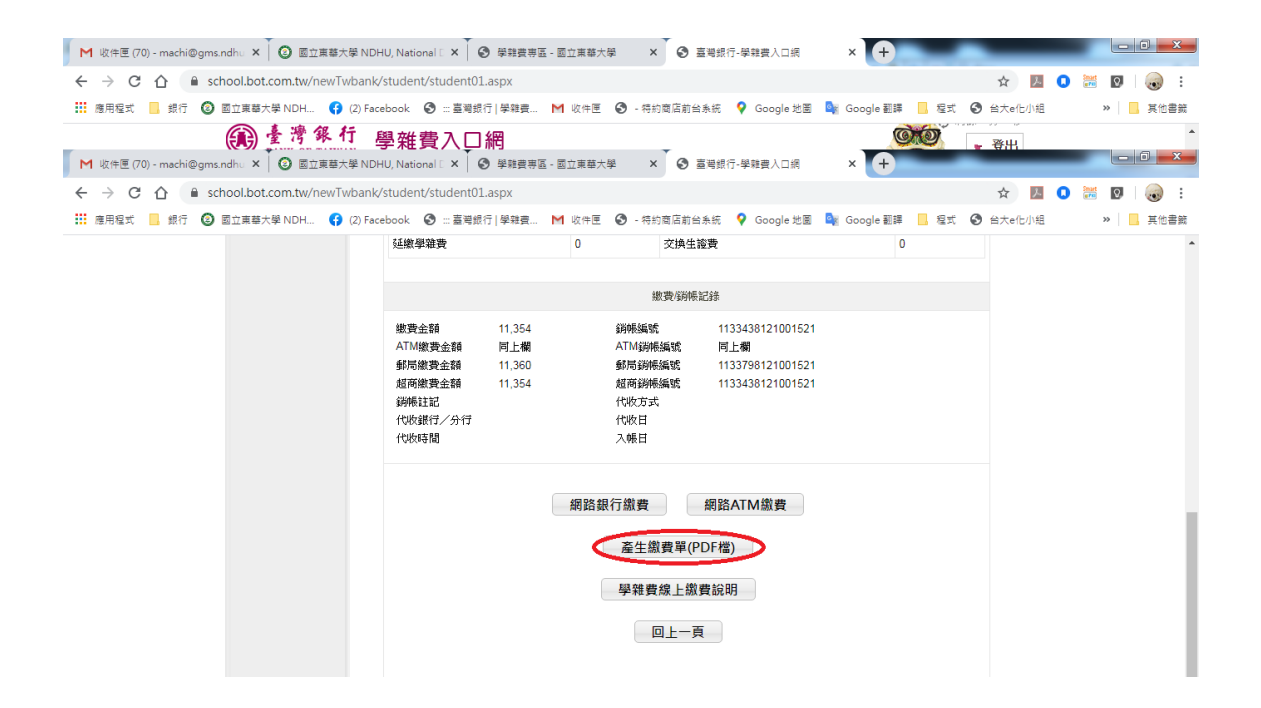

#### 七、 出現檔案下載對話框,請直接開啟檔案。

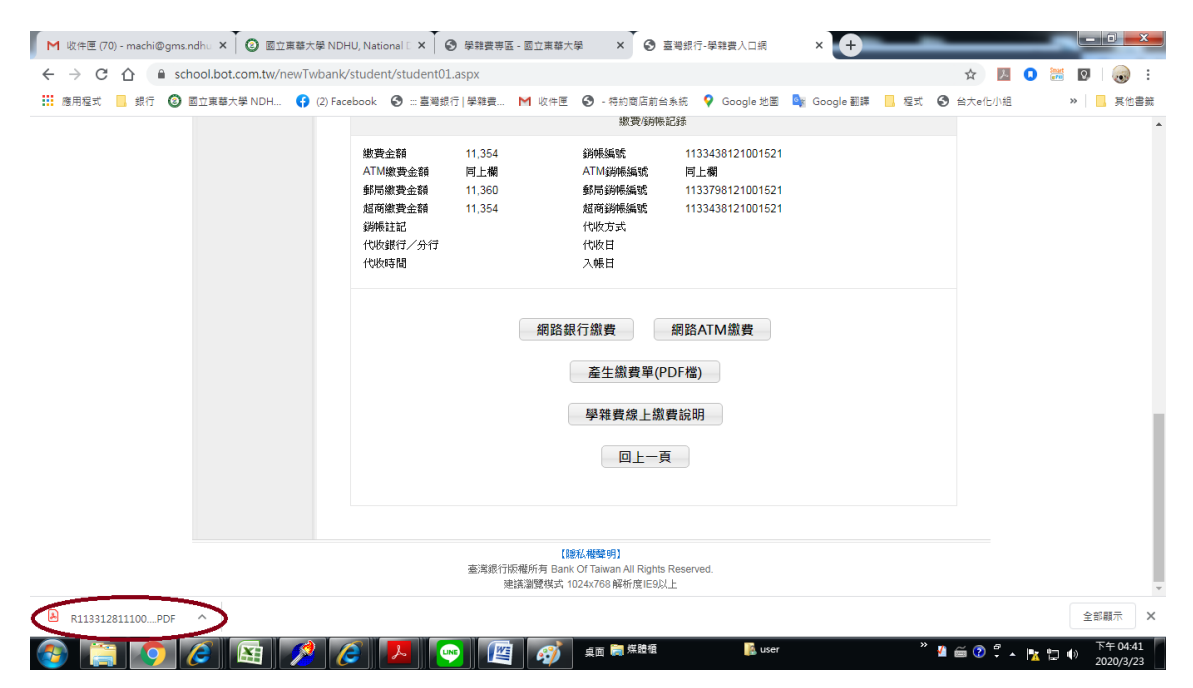

#### 八、 A4 紙張「列印」即可。

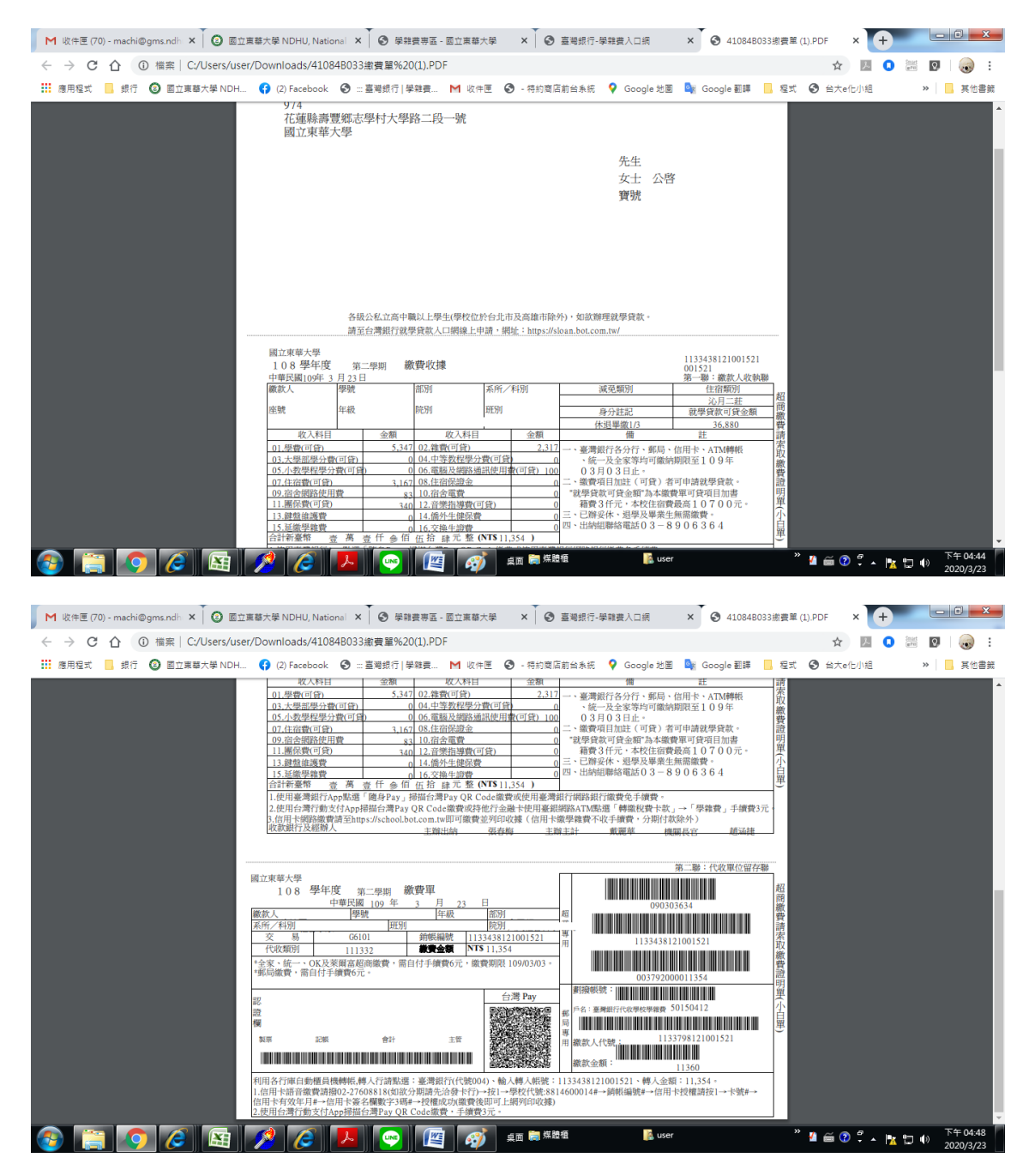